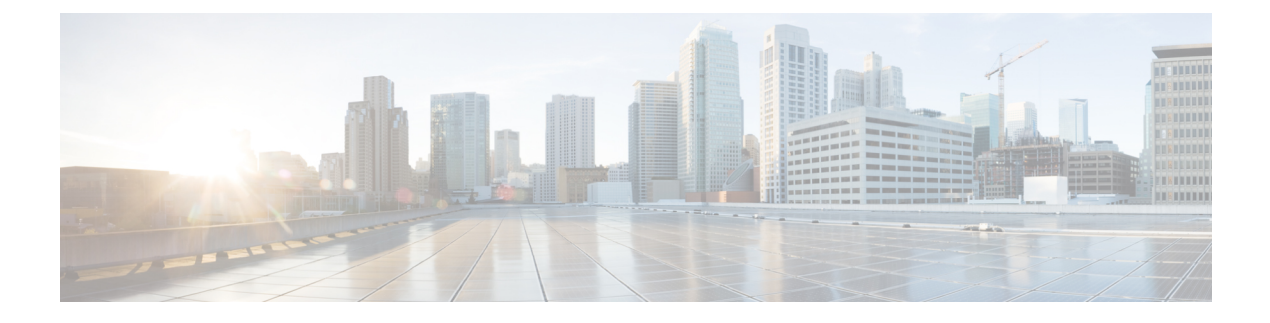

# **Workgroup Bridges**

- Overview, on page 1
- Limitations and Restrictions, on page 2
- Configuring Strong Password in Day0, on page 3
- Controller Configuration for WGB, on page 4
- uWGB Image Upgrade, on page 5
- WGB Configuration, on page 6
- uWGB Configuration, on page 13
- Converting Between WGB and uWGB, on page 20
- Fast Roaming With Assistant Second 5G Radio, on page 20
- LED Pattern, on page 21
- Configuring WGB/uWGB Radio Parameters, on page 21
- Assign Country Code to WGB/uWGB With -ROW PID, on page 21
- Indoor Deployment for -E Domain and United Kingdom, on page 22
- Configuring WGB Roaming Parameters, on page 22
- Importing and Exporting WGB Configuration, on page 23
- Verifying the Configuration of WGB and uWGB, on page 23

# **Overview**

A workgroup bridge (WGB) is an Access Point (AP) mode to provide wireless connectivity to wired clients that are connected to the Ethernet port of the WGB AP. A WGB connects a wired network over a single wireless segment by learning the MAC addresses of its wired clients on the Ethernet interface and reporting them to the WLC through infrastructure AP using Internet Access Point Protocol (IAPP) messaging. The WGB establishes a single wireless connection to the root AP, which in turn, treats the WGB as a wireless client.

Universal WGB (uWGB) is a complementary mode of WGB feature that acts as a wireless bridge between the wired client connected to uWGB and wireless infrastructure including Cisco and non-Cisco wireless network. One of the wireless interface is used to connect with the access point. The radio MAC is used to associate AP.

#### Figure 1: Example of a WGB

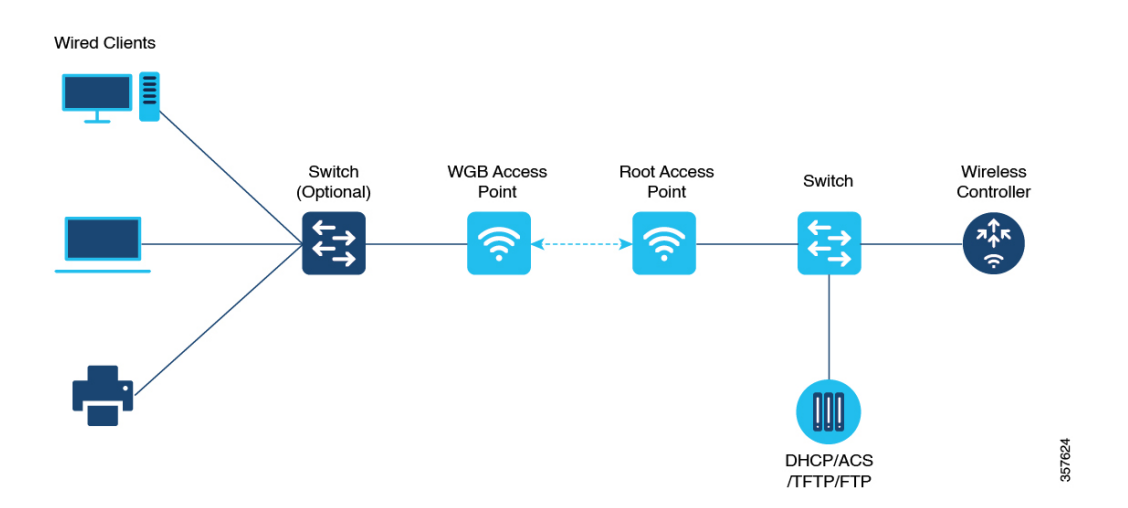

Starting from Cisco IOS XE Dublin 17.11.1, WGB is supported on the Cisco Catalyst IW9167E Heavy Duty Access Points.

## **Limitations and Restrictions**

This section provides limitations and restrictions for WGB and uWGB modes.

- The WGB can associate only with Cisco lightweight access points. The universal WGB can associate to a third party access point.
- Per-VLAN Spanning Tree (PVST) and packets are used to detect and prevent loops in the wired and
  wireless switching networks. WGB transparently bridge STP packets. WGB can bridge STP packets
  between two wired segments. Incorrect or inconsistent configuration of STP in the wired segments can
  cause WGB wireless link to be blocked by the connected switch(es) to Access Point or WGB. This could
  cause WGB to disconnect from AP or AP disconnection to Controller to drop, and wired clients not
  receiving IP addresses, as STP begins to block switch port in the wired network. If administrator needs
  to disable bridging of STP between the wired segments by the WGB, we recommend disabling the STP
  on the directly connected switches in the wireless network.
- The following features are not supported for use with a WGB:
  - Idle timeout
  - · Web authentication
- With Layer 3 roaming, if you plug a wired client into the WGB network after the WGB has roamed to another controller (for example, to a foreign controller), the wired client's IP address displays only on the anchor controller, not on the foreign controller.
- When you deauthenticate a WGB record from a controller, all of the WGB wired clients' entries are also deleted.
- These features are not supported for wired clients connected to a WGB:
  - MAC filtering

- Link tests
- Idle timeout
- Associating a WGB to a WLAN that is configured for Adaptive 802.11r is not supported.
- WGB supports IPv6 only when IPv4 is enable. But there is no impact on WGB wired clients IPv6 traffic.
- WGB management IPv6 does not work after WGB uplink association is completed. WGB can get an IPv6 address when the association is successful. But IPv6 ping will not be passed from or to WGB. SSH from wireless or wired client to WGB management IPv6 is not working. The workaround to bypass the pingable issue is to re-enable IPv6, even though IPv6 has already been enabled and the IPv6 address has been assigned.
- uWGB mode does not support SSH connecting to itself.
- uWGB mode supports neither TFTP nor SFTP. For software upgrade, you should perform it from WGB mode. For more information, see uWGB Image Upgrade, on page 5.
- uWGB does not support host IP service. Some functions, such as image upgrade via radio uplink and remote management via SSH session, are not supported.
- For IW9167EH WGB/uWGB mode, the **packet retries** [N] drop command does not work in IOS XE Release 17.11.1.
- DFS channels are supported on IW9167EH WGB/uWGB from Release 17.13.1.
- Only Dot11Radio 0 and Dot11Radio 1 interfaces can be used as wireless uplink on IW9167EH WGB/uWGB.

# **Configuring Strong Password in Day0**

It is required to set a strong password for WGB/uWGB after first login. The username and strong password should follow these rules:

- 1. Username length is between 1 and 32 characters.
- 2. Password length is between 8 to 120 characters.
- **3.** Password must contain at least one uppercase character, one lowercase character, one digit, and one punctuation.
- **4.** Password can contain alphanumeric characters and special characters (ASCII decimal code from 33 to 126), but the following special characters are not permitted: " (double quote), ' (single quote), ? (question mark).
- 5. Password cannot contain three sequential characters.
- **6.** Password cannot contain three same characters consecutively.
- 7. Password cannot be the same as or reverse of the username.
- **8.** New password must have at least four different characters compared to the current password.

For example, by default, the credential is

- username: Cisco
- password: Cisco
- enable password: Cisco

To reset the credential with the following strong password:

- username: demouser
- password: DemoP@ssw0rd
- enable password: DemoE^aP@ssw0rd

```
User Access Verification
Username: Cisco
Password: Cisco
% First Login: Please Reset Credentials
Current Password:Cisco
Current Enable Password:Cisco
New User Name: demouser
New Password:DemoP@ssw0rd
Confirm New Password: DemoP@ssw0rd
New Enable Password:DemoE^aP@ssw0rd
Confirm New Enable Password: DemoE^aP@ssw0rd
% Credentials changed, please re-login
[*04/18/2023 23:53:44.8926] chpasswd: password for user changed
[*04/18/2023 23:53:44.9074]
[*04/18/2023 23:53:44.9074] Management user configuration saved successfully
[*04/18/2023 23:53:44.9074]
User Access Verification
Username: demouser
Password: DemoP@ssw0rd
APFC58.9A15.C808>enable
Password: DemoE^aP@ssw0rd
APFC58.9A15.C808#
```

## 

**Note** In above example, all passwords are displayed in plain text for demonstration purpose. In real case, they are hidden by asterisks (\*).

## **Controller Configuration for WGB**

For a WGB to join a wireless network, you need to configure specific settings on the WLAN and related policy profile on the controller.

Follow these steps to configure the Cisco Client Extensions option and set the support of Aironet IE in the WLAN:

1. Enter WLAN configuration submode. The *profile-name* is the profile name of the configured WLAN.

**#wlan** profile-name

2. Configure the Cisco Client Extensions option and set the support of Aironet IE on the WLAN. #ccx aironet-iesupport

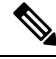

Note Without this configuration, WGB is not able to associate to AP.

Follow these steps to configure WLAN policy profile:

- Enter wireless policy configuration mode.
   #wireless profile policy profile-policy
- **2.** Assign the profile policy to the VLAN.

**#vlan** vlan-id

Configure WGB VLAN client support.
 #wgb vlan

# uWGB Image Upgrade

uWGB mode does not support TFTP or SFTP. To perform a software upgrade, follow these steps:

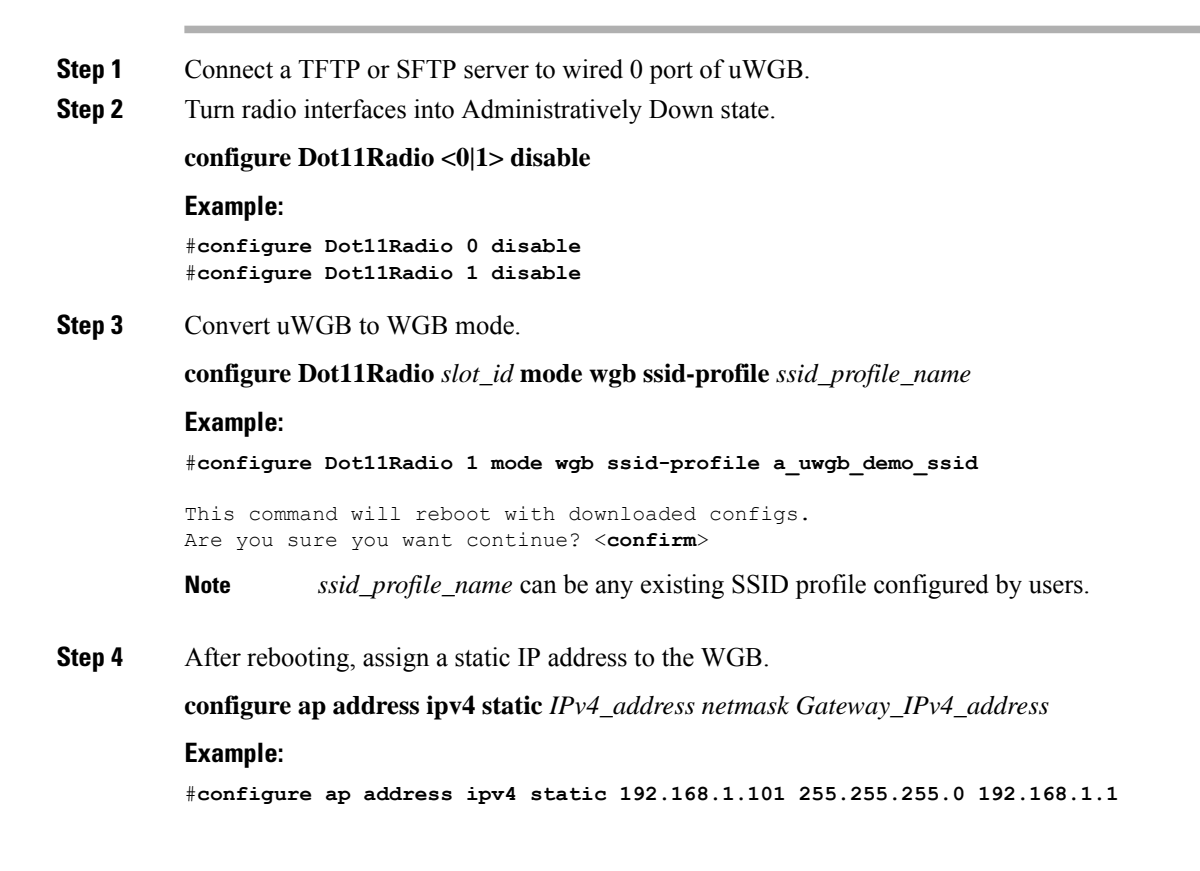

Step 5 Verify the ICMP ping works. ping server\_IP Example: #ping 192.168.1.20 Sending 5, 100-byte ICMP Echos to 192.168.1.20, timeout is 2 seconds PING 192.168.1.20 11111 Success rate is 100 percent (5/5), round-trip min/avg/max = 0.858/0.932/1.001 ms Step 6 Upgrade the software. **archive download /reload <tftp | sftp | http>://**server\_ip/file\_path Step 7 Convert WGB back to uWGB. configure Dot11Radio slot\_id mode uwgb wired\_client\_mac\_addr ssid-profile ssid\_profile\_name Example: #configure Dot11Radio 1 mode uwgb 00b4.9e00.a891 ssid-profile a uwgb demo ssid

# WGB Configuration

The typical WGB configuration involves the following steps:

- 1. Create an SSID profile.
- 2. Configure radio as workgroup, and associate the SSID profile to the radio.
- 3. Turn on the radio.

WGB uplink supports various security methods, including:

- Open (unsecured)
- PSK
- Dot1x (LEAP, PEAP, FAST-EAP, TLS)

The following is an example of Dot1x FAST-EAP configuration:

```
configure dot1x credential demo-cred username demouser1 password DemOPass!@
configure eap-profile demo-eap-profile dot1x-credential demo-cred
configure eap-profile demo-eap-profile method fast
configure ssid-profile demo-FAST ssid demo-fast authentication eap profile demo-eap-profile
key-management wpa2
configure dot11radio 0 mode wgb ssid-profile demo-FAST
configure dot11radio 0 enable
```

The following sections provide detailed information about WGB configuration.

## **Configuring IP Address**

### **Configuring IPv4 Address**

Configure the IPv4 address of the AP by entering the following commands:

• To configure IPv4 address by DHCP, use the following command:

#configure ap address ipv4 dhcp

• To configure the static IPv4 address, use the following command. By doing so, you can manage the device via wired interface without uplink connection.

#configure ap address ipv4 static ipv4\_addr netmask gateway

To display current IP address configuration, use the following command:

#show ip interface brief

### **Configuring IPv6 Address**

Configure the IPv6 address of the AP by entering the following commands:

• To configure the static IPv6 address, use the following command. By doing so, you can manage the device via wired interface without uplink connection.

#configure ap address ipv6 static ipv6\_addr prefixlen [gateway]

#configure ap address ipv6 auto-config {enable|disable}

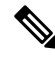

- **Note** The **configure ap address ipv6 auto-config enable** command is designed to enable IPv6 SLAAC. However, SLAAC is not applicable for cos WGB. This CLI will configure IPv6 address with DHCPv6 instead of SLAAC.
  - To configure IPv6 address by DHCP, use the following command:

#configure ap address ipv6 dhcp

• To display current IP address configuration, use the following command:

#show ipv6 interface brief

## **Configuring a Dot1X Credential**

Configure a dot1x credential by entering this command:

# configure dot1x credential profile-name username name password pwd

View the WGB EAP dot1x profile summary by entering this command:

# show wgb eap dot1x credential profile

## **Deauthenticating WGB Wired Client**

Deauthenticate WGB wired client by entering this command:

# clear wgb client {all |single mac-addr}

## **Configuring an EAP Profile**

Follow these steps to configure the EAP profile:

- 1. Bind dot1x credential profile to EAP profile.
- 2. Bind EAP profile to SSID profile
- **3.** Bind SSID profile to the radio.

Step 1 Configure the EAP profile method type by entering this command: # configure eap-profile *profile-name* method { fast | leap | peap | tls } Step 2 Attaching the CA Trustpoint for TLS by entering the following command. With the default profile, WGB uses the internal MIC certificate for authentication. # configure eap-profile profile-name trustpoint { default | name trustpoint-name } Step 3 Bind dot1x-credential profile by entering this command: # configure eap-profile profile-name dot1x-credential profile-name Step 4 [Optional] Delete an EAP profile by entering this command: # configure eap-profile profile-name delete Step 5 View summary of EAP and dot1x profiles by entering this command: # show wgb eap profile all

# **Configuring Manual Enrollment of a Trustpoint for Terminal**

Step 1 Create a Trustpoint in WGB by entering this command:
# configure crypto pki trustpoint ca-server-name enrollment terminal
Step 2 Authenticate a Trustpoint manually by entering this command:
# configure crypto pki trustpoint ca-server-name authenticate
Enter the base 64 encoded CA certificate and end the certificate by entering quit in a new line.
Note User has to import complete certificate chains in the trustpoint if intermediate certificate is used.
Example:

#### #configure crypto pki trustpoint demotp authenticate

```
Enter the base 64 encoded CA certificate.

....And end with the word "quit" on a line by itself....

-----BEGIN CERTIFICATE-----

[base64 encoded root CA certificate]

-----BEGIN CERTIFICATE-----

[base64 encoded intermediate CA certificate]

-----END CERTIFICATE-----

quit
```

**Step 3** Configure a private key size by entering this command:

# configure crypto pki trustpoint ca-server-name key-size key-length

**Step 4** Configure the subject-name by entering this command:

# configure crypto pki trustpoint ca-server-name subject-name name [Optional] 2ltr-country-code state-name locality org-name org-unit email

**Step 5** Generate a private key and Certificate Signing Request (CSR) by entering this command:

# configure crypto pki trustpoint ca-server-name enroll

Create the digitally signed certificate using the CSR output in the CA server.

**Step 6** Import the signed certificate in WGB by entering this command:

# configure crypto pki trustpoint ca-server-name import certificate

Enter the base 64 encoded CA certificate and end the certificate by entering quit in a new line.

- Step 7[Optional] Delete a Trustpoint by entering this command:# configure crypto pki trustpoint trustpoint-name delete
- Step 8View the Trustpoint summary by entering this command:# show crypto pki trustpoint
- Step 9View the content of the certificates that are created for a Trustpoint by entering this command:# show crypto pki trustpoint trustpoint-namecertificate

## **Configuring Auto-Enrollment of a Trustpoint for Workgroup Bridge**

Step 1 Enroll a Trustpoint in WGB using the server URL by entering this command:
 # configure crypto pki trustpoint ca-server-name enrollment url ca-server-url
 Step 2 Authenticate a Trustpoint by entering this command:
 # configure crypto pki trustpoint ca-server-name authenticate
 This command will fetch the CA certificate from CA server automatically.

| Configure a private key size by entering this command:                                                                                             |  |  |
|----------------------------------------------------------------------------------------------------|--|--|
| # configure crypto pki trustpoint ca-server-name key-size key-length                                                                               |  |  |
| Configure the subject-name by entering this command:                                                                                               |  |  |
| <b># configure crypto pki trustpoint</b> ca-server-name subject-name name [Optional] 2ltr-country-code state-name locality org-name org-unit email |  |  |
| Enroll the Trust point by entering this command:                                                                                                   |  |  |
| # configure crypto pki trustpoint ca-server-name enroll                                                                                            |  |  |
| Request the digitally signed certificate from the CA server.                                                                                       |  |  |
| Enable auto-enroll by entering this command:                                                                                                    |  |  |
| # configure crypto pki trustpoint ca-server-name auto-enroll enable renew-percentage                                                               |  |  |
| You can disable auto-enrolling by using the disable syntax in the command.                                                                         |  |  |
| [Optional] Delete a Trustpoint by entering this command:                                                                                           |  |  |
| # configure crypto pki trustpoint trustpoint-name delete                                                                                           |  |  |
| View the Trustpoint summary by entering this command:                                                                                              |  |  |
| # show crypto pki trustpoint                                                                                                    |  |  |
| View the content of the certificates that are created for a Trustpoint by entering this command:                                                   |  |  |
| # show crypto pki trustpoint trustpoint-name certificate                                                                                           |  |  |
| View the PKI timer information by entering this command:                                                                                           |  |  |
| # show crypto pki timers                                                                                                    |  |  |
|                                                                                                    |  |  |

## **Configuring Manual Certificate Enrollment Using TFTP Server**

**Step 1** Specify the enrollment method to retrieve the CA certificate and client certificate for a Trustpoint in WGB by entering this command:

# configure crypto pki trustpoint ca-server-name enrollment tftp tftp-addr/file-name

**Step 2** Authenticate a Trustpoint manually by entering this command:

# configure crypto pki trustpoint ca-server-name authenticate

Retrieves the CA certificate and authenticates it from the specified TFTP server. If the file specification is included, the wgb will append the extension ".ca" to the specified filename.

**Step 3** Configure a private key size by entering this command:

# configure crypto pki trustpoint ca-server-name key-size key-length

**Step 4** Configure the subject-name by entering this command:

# configure crypto pki trustpoint ca-server-name subject-name name [Optional] 2ltr-country-code state-name locality org-name org-unit email

**Step 5** Generate a private key and Certificate Signing Request (CSR) by entering this command:

# configure crypto pki trustpoint ca-server-name enroll

Generates certificate request and writes the request out to the TFTP server. The filename to be written is appended with the extension ".req".

**Step 6** Import the signed certificate in WGB by entering this command:

#### # configure crypto pki trustpoint ca-server-name import certificate

Imports a certificate via TFTP at the console terminal, which retrieves the granted certificate. The WGB will attempt to retrieve the granted certificate via TFTP using the same filename and the file name append with ".crt" extension.

**Step 7** View the Trustpoint summary by entering this command:

### # show crypto pki trustpoint

**Step 8** View the content of the certificates that are created for a Trustpoint by entering this command:

# show crypto pki trustpoint trustpoint-name certificate

## **SSID** configuration

SSID configuration consists of the following two parts:

- 1. Creating an SSID Profile, on page 11
- 2. Configuring Radio Interface for Workgroup Bridges, on page 12

### **Creating an SSID Profile**

Choose one of the following authentication protocols for the SSID profile.

- Configuring an SSID profile with Open Authentication, on page 11
- Configuring an SSID profile with PSK Authentication, on page 11
- Configuring an SSID Profile with Dot1x Authentication, on page 12

### **Configuring an SSID profile with Open Authentication**

Use the following command to configure an SSID profile with Open Authentication:

# configure ssid-profile ssid-profile-name ssid radio-serv-name authentication open

### **Configuring an SSID profile with PSK Authentication**

Use the following command to configure an SSID profile with PSK WPA2 Authentication:

# configure ssid-profile *ssid-profile-name* ssid *SSID\_name* authentication psk *preshared-key* key-management wpa2

Use the following command to configure an SSID profile with PSK Dot11r Authentication:

# configure ssid-profile ssid-profile-name ssid SSID\_name authentication psk preshared-key key-management dot11r

Use the following command to configure an SSID profile with PSK Dot11w Authentication:

# configure ssid-profile ssid-profile-name ssid SSID\_name authentication psk preshared-key key-management dot11w

#### Configuring an SSID Profile with Dot1x Authentication

Use the following commands to configure an SSID profile with Dot1x authentication:

**# configure ssid-profile** *ssid-profile-name* **ssid** *radio-serv-name* **authentication eap profile** *eap-profile-name* **key-management** { **dot11r** | **wpa2** | **dot11w** { **optional** | **required** } }

The following example configures an SSID profile with Dot1x EAP-PEAP authentication:

```
configure dot1x credential c1 username wgbusr password cisco123456
configure eap-profile p1 dot1x-credential c1
configure eap-profile p1 method peap
configure ssid-profile iot-peap ssid iot-peap authentication eap profile p1 key-management
wpa2
```

### **Configuring Radio Interface for Workgroup Bridges**

• From the available two radio interfaces, before configuring WGB mode on one radio interface, configure the other radio interface to root-ap mode.

Map a radio interface as root-ap by entering this command:

# configure dot11radio radio-slot-id mode root-ap

#### Example

# configure dot11radio 0 mode root-ap

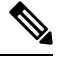

**Note** When an active SSID or EAP profile is modified, you need to reassociate the profile to the radio interface for the updated profile to be active.

• Map a radio interface to a WGB SSID profile by entering this command:

# configure dot11radio radio-slot-id mode wgb ssid-profile ssid-profile-name

#### Example

# configure dot11radio 1 mode wgb ssid-profile psk\_ssid

Configure a radio interface by entering this command:

# configure dot11radio radio-slot-id{ enable | disable }

### Example

# configure dot11radio 0 disable

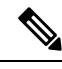

Note

Only one radio or slot is allowed to operate in WGB mode.

## Configuring WGB/uWGB Timer

The timer configuration CLIs are common for both WGB and uWGB. Use the following commands to configure timers:

• Configure the WGB association response timeout by entering this command:

# configure wgb association response timeout response-millisecs

The default value is 100 milliseconds. The valid range is between 100 and 5000 milliseconds.

• Configure the WGB authentication response timeout by entering this command:

# configure wgb authentication response timeout response-millisecs

The default value is 100 milliseconds. The valid range is between 100 and 5000 milliseconds.

• Configure the WGB EAP timeout by entering this command:

# configure wgb eap timeout timeout-secs

The default value is 3 seconds. The valid range is between 2 and 60 seconds.

• Configure the WGB bridge client response timeout by entering this command:

# configure wgb bridge client timeout timeout-secs

Default timeout value is 300 seconds. The valid range is between 10 and 1000000 seconds.

## **uWGB** Configuration

The universal WGB is able to interoperate with non-Cisco access points using uplink radio MAC address, thus the universal workgroup bridge role supports only one wired client.

Most WGB configurations apply to uWGB. The only difference is that you configure wired client's MAC address with the following command:

configure dot11 <0|1> mode uwgb <uwgb\_wired\_client\_mac\_address> ssid-profile <ssid-profile>

The following is an example of Dot1x FAST-EAP configuration:

```
configure dot1x credential demo-cred username demouser1 password Dem0Pass!@
configure eap-profile demo-eap-profile dot1x-credential demo-cred
configure eap-profile demo-eap-profile method fast
configure ssid-profile demo-FAST ssid demo-fast authentication eap profile demo-eap-profile
key-management wpa2
configure dot11radio 0 mode uwgb fc58.220a.0704 ssid-profile demo-FAST
configure dot11radio 0 enable
```

The following sections provide detailed information about uWGB configuration.

## **Configuring IP Address**

### **Configuring IPv4 Address**

Configure the IPv4 address of the AP by entering the following commands:

To configure IPv4 address by DHCP, use the following command:

#configure ap address ipv4 dhcp

 To configure the static IPv4 address, use the following command. By doing so, you can manage the device via wired interface without uplink connection.

#configure ap address ipv4 static ipv4\_addr netmask gateway

To display current IP address configuration, use the following command:

#show ip interface brief

### **Configuring IPv6 Address**

Configure the IPv6 address of the AP by entering the following commands:

• To configure the static IPv6 address, use the following command. By doing so, you can manage the device via wired interface without uplink connection.

**#configure ap address ipv6 static** *ipv6\_addr prefixlen* [gateway]

#configure ap address ipv6 auto-config {enable|disable}

- **Note** The **configure ap address ipv6 auto-config enable** command is designed to enable IPv6 SLAAC. However, SLAAC is not applicable for cos WGB. This CLI will configure IPv6 address with DHCPv6 instead of SLAAC.
- To configure IPv6 address by DHCP, use the following command:

#configure ap address ipv6 dhcp

• To display current IP address configuration, use the following command: #show ipv6 interface brief

### **Configuring a Dot1X Credential**

Configure a dot1x credential by entering this command:

# configure dot1x credential profile-name username name password pwd

View the WGB EAP dot1x profile summary by entering this command:

# show wgb eap dot1x credential profile

## **Configuring an EAP Profile**

Follow these steps to configure the EAP profile:

- 1. Bind dot1x credential profile to EAP profile.
- 2. Bind EAP profile to SSID profile
- 3. Bind SSID profile to the radio.

| Step 1 | Configure the EAP profile method type by entering this command:                                                                                            |
|--------|----------------------------------------------------------------------------------------------------|
|        | # configure eap-profile <i>profile-name</i> method { fast   leap   peap   tls }                                                                            |
| Step 2 | Attaching the CA Trustpoint for TLS by entering the following command. With the default profile, WGB uses the internal MIC certificate for authentication. |
|        | # configure eap-profile profile-name trustpoint { default   name trustpoint-name }                                                                         |
| Step 3 | Bind dot1x-credential profile by entering this command:                                                                                                    |
|        | # configure eap-profile profile-name dot1x-credential profile-name                                                                                         |
| Step 4 | [Optional] Delete an EAP profile by entering this command:                                                                                                 |
|        | # configure eap-profile profile-name delete                                                                                                    |
| Step 5 | View summary of EAP and dot1x profiles by entering this command:                                                                                           |
|        | # show wgb eap profile all                                                                                                    |

# **Configuring Manual Enrollment of a Trustpoint for Terminal**

| Step 1 | Create a T                                                    | Trustpoint in WGB by entering this command:                                                           |  |  |
|--------|---------------------------------------------------------------|----------------------------------------------------------------------------------------------------|--|--|
|        | # configu                                                     | re crypto pki trustpoint ca-server-name enrollment terminal                                           |  |  |
| Step 2 | Authenticate a Trustpoint manually by entering this command:  |                                                                                                    |  |  |
|        | # configure crypto pki trustpoint ca-server-name authenticate |                                                                                                    |  |  |
|        | Enter the                                                     | base 64 encoded CA certificate and end the certificate by entering quit in a new line.                |  |  |
|        | Note                                                          | User has to import complete certificate chains in the trustpoint if intermediate certificate is used. |  |  |
|        | Example:                                                      |                                                                                                    |  |  |
|        | #configure crypto pki trustpoint demotp authenticate          |                                                                                                    |  |  |
|        | Enter the                                                     | e base 64 encoded CA certificate.<br>end with the word "quit" on a line by itself                     |  |  |
|        | BEG<br>[base64<br>END                                         | IN CERTIFICATE<br>encoded root CA certificate]<br>CERTIFICATE                                         |  |  |

|        | BEGIN CERTIFICATE<br>[base64 encoded intermediate CA certificate]                                                                           |
|--------|----------------------------------------------------------------------------------------------------|
|        | END CERTIFICATE quit                                                                                                    |
| Step 3 | Configure a private key size by entering this command:                                                                                      |
|        | # configure crypto pki trustpoint ca-server-name key-size key-length                                                                        |
| Step 4 | Configure the subject-name by entering this command:                                                                                        |
|        | # configure crypto pki trustpoint ca-server-name subject-name name [Optional] 2ltr-country-code state-name locality org-name org-unit email |
| Step 5 | Generate a private key and Certificate Signing Request (CSR) by entering this command:                                                      |
|        | # configure crypto pki trustpoint ca-server-name enroll                                                                                     |
|        | Create the digitally signed certificate using the CSR output in the CA server.                                                              |
| Step 6 | Import the signed certificate in WGB by entering this command:                                                                              |
|        | # configure crypto pki trustpoint ca-server-name import certificate                                                                         |
|        | Enter the base 64 encoded CA certificate and end the certificate by entering quit in a new line.                                            |
| Step 7 | [Optional] Delete a Trustpoint by entering this command:                                                                                    |
|        | # configure crypto pki trustpoint trustpoint-name delete                                                                                    |
| Step 8 | View the Trustpoint summary by entering this command:                                                                                       |
|        | # show crypto pki trustpoint                                                                                                    |
| Step 9 | View the content of the certificates that are created for a Trustpoint by entering this command:                                            |
|        | # show crypto pki trustpoint trustpoint-name certificate                                                                                    |

# **Configuring Auto-Enrollment of a Trustpoint for Workgroup Bridge**

| Step 1 | Enroll a Trustpoint in WGB using the server URL by entering this command:     |
|--------|-------------------------------------------------------------------------------|
|        | # configure crypto pki trustpoint ca-server-name enrollment url ca-server-url |
| Step 2 | Authenticate a Trustpoint by entering this command:                           |
|        | # configure crypto pki trustpoint ca-server-name authenticate                 |
|        | This command will fetch the CA certificate from CA server automatically.      |
| Step 3 | Configure a private key size by entering this command:                        |
|        | # configure crypto pki trustpoint ca-server-name key-size key-length          |
| Step 4 | Configure the subject-name by entering this command:                          |

I

|         | <pre># configure crypto pki trustpoint ca-server-name subject-name name [Optional] 2ltr-country-code state-name locality org-name org-unit email</pre> |
|---------|----------------------------------------------------------------------------------------------------|
| Step 5  | Enroll the Trust point by entering this command:                                                                                                    |
|         | # configure crypto pki trustpoint ca-server-name enroll                                                                                                |
|         | Request the digitally signed certificate from the CA server.                                                                                           |
| Step 6  | Enable auto-enroll by entering this command:                                                                                                    |
|         | # configure crypto pki trustpoint ca-server-name auto-enroll enable renew-percentage                                                                   |
|         | You can disable auto-enrolling by using the disable syntax in the command.                                                                             |
| Step 7  | [Optional] Delete a Trustpoint by entering this command:                                                                                               |
|         | # configure crypto pki trustpoint trustpoint-name delete                                                                                               |
| Step 8  | View the Trustpoint summary by entering this command:                                                                                                  |
|         | # show crypto pki trustpoint                                                                                                    |
| Step 9  | View the content of the certificates that are created for a Trustpoint by entering this command:                                                       |
|         | # show crypto pki trustpoint trustpoint-name certificate                                                                                               |
| Step 10 | View the PKI timer information by entering this command:                                                                                               |
|         | # show crypto pki timers                                                                                                    |

## **Configuring Manual Certificate Enrollment Using TFTP Server**

| Step 1 | Specify the enrollment method to retrieve the CA certificate and client certificate for a Trustpoint in WGB by entering this command:                                                       |
|--------|----------------------------------------------------------------------------------------------------|
|        | # configure crypto pki trustpoint ca-server-name enrollment tftp tftp-addr/file-name                                                                                                    |
| Step 2 | Authenticate a Trustpoint manually by entering this command:                                                                                                    |
|        | # configure crypto pki trustpoint ca-server-name authenticate                                                                                                    |
|        | Retrieves the CA certificate and authenticates it from the specified TFTP server. If the file specification is included, the wgb will append the extension ".ca" to the specified filename. |
| Step 3 | Configure a private key size by entering this command:                                                                                                    |
|        | # configure crypto pki trustpoint ca-server-name key-size key-length                                                                                                    |
| Step 4 | Configure the subject-name by entering this command:                                                                                                    |
|        | # configure crypto pki trustpoint ca-server-name subject-name name [Optional] 2ltr-country-code state-name locality org-name org-unit email                                                 |
| Step 5 | Generate a private key and Certificate Signing Request (CSR) by entering this command:                                                                                                    |
|        | # configure crypto pki trustpoint ca-server-name enroll                                                                                                    |

Workgroup Bridges

Generates certificate request and writes the request out to the TFTP server. The filename to be written is appended with the extension ".req".

**Step 6** Import the signed certificate in WGB by entering this command:

# configure crypto pki trustpoint ca-server-name import certificate

Imports a certificate via TFTP at the console terminal, which retrieves the granted certificate. The WGB will attempt to retrieve the granted certificate via TFTP using the same filename and the file name append with ".crt" extension.

**Step 7** View the Trustpoint summary by entering this command:

#### # show crypto pki trustpoint

**Step 8** View the content of the certificates that are created for a Trustpoint by entering this command:

# show crypto pki trustpoint trustpoint-name certificate

## **SSID** configuration

SSID configuration consists of the following two parts:

- 1. Creating an SSID Profile, on page 11
- 2. Configuring Radio Interface for uWGB, on page 19

### Creating an SSID Profile

Choose one of the following authentication protocols for the SSID profile.

- Configuring an SSID profile with Open Authentication, on page 11
- Configuring an SSID profile with PSK Authentication, on page 11
- Configuring an SSID Profile with Dot1x Authentication, on page 12

#### Configuring an SSID profile with Open Authentication

Use the following command to configure an SSID profile with Open Authentication:

# configure ssid-profile ssid-profile-name ssid radio-serv-name authentication open

### **Configuring an SSID profile with PSK Authentication**

Use the following command to configure an SSID profile with PSK WPA2 Authentication:

# configure ssid-profile ssid-profile-name ssid SSID\_name authentication psk preshared-key key-management wpa2

Use the following command to configure an SSID profile with PSK Dot11r Authentication:

# configure ssid-profile ssid-profile-name ssid SSID\_name authentication psk preshared-key key-management dot11r

Use the following command to configure an SSID profile with PSK Dot11w Authentication:

# configure ssid-profile *ssid-profile-name* ssid *SSID\_name* authentication psk *preshared-key* key-management dot11w

### Configuring an SSID Profile with Dot1x Authentication

Use the following commands to configure an SSID profile with Dot1x authentication:

# configure ssid-profile *ssid-profile-name* ssid *radio-serv-name* authentication eap profile *eap-profile-name* key-management { dot11r | wpa2 | dot11w { optional | required } }

The following example configures an SSID profile with Dot1x EAP-PEAP authentication:

```
configure dot1x credential c1 username wgbusr password cisco123456
configure eap-profile p1 dot1x-credential c1
configure eap-profile p1 method peap
configure ssid-profile iot-peap ssid iot-peap authentication eap profile p1 key-management
wpa2
```

### Configuring Radio Interface for uWGB

• From the available two radio interfaces, before configuring WGB mode on one radio interface, configure the other radio interface to root-ap mode.

Map a radio interface as root-ap by entering this command:

# configure dot11radio radio-slot-id mode root-ap

#### Example

# configure dot11radio 0 mode root-ap

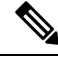

**Note** When an active SSID or EAP profile is modified, you need to reassociate the profile to the radio interface for the updated profile to be active.

• Map a radio interface to a WGB SSID profile by entering this command:

# configure dot11radio radio-slot-id mode uwgb uwgb-wired-client-mac-address ssid-profile ssid-profile-name

• Configure a radio interface by entering this command:

# configure dot11radio radio-slot-id{ enable | disable }

### Example

```
# configure dot11radio 0 disable
```

### Ŋ

**Note** After configuring the uplink to the SSID profile, we recommend you to disable and enable the radio for the changes to be active.

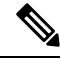

Note

Only one radio or slot is allowed to operate in uWGB or WGB mode.

# **Converting Between WGB and uWGB**

To convert from WGB to uWGB, use the following command:

#configure dot11radio <0|1> mode uwgb <WIRED\_CLIENT\_MAC> ssid-profile <SSID\_PROFILE\_NAME>

To convert from uWGB to WGB, use the following command. This conversion involves a reboot of the AP.

#configure Dot11Radio 1 mode wgb ssid-profile <SSID\_PROFILE\_NAME>

```
This command will reboot with downloaded configs.
Are you sure you want continue? [confirm]
```

# **Fast Roaming With Assistant Second 5G Radio**

IW9167EH is equipped with dual 5G radios. Only the first 5G (radio 1) can be used as uplink. With proper configuration, the second 5G can accelarate scanning in roaming.

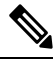

#### Note

• This feature is supported only on WGB mode, and is not supported on uWGB mode.

To enable this feature, use the following command:

```
#configure dot11radio 2 mode scan
```

When the assistant scanning feature is enabled, the second radio keeps scanning configured SSID based on the channel list. By defualt, the channel list contains all supported 5G channels (based on reg domain).

You can also configure the channel list explicitly, using the following command:

#configure wgb mobile station interface dot11Radio 1 scan <channel> [add|delete]

By default, candidate AP entries in scanning table ages out in 1200 ms. You can adjust the timer by the following command:

```
#configure wgb scan radio 2 timeout
<1-5000> Scanning ap expire time
```

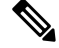

Note

AP selection algorithm picks candidate with best RSSI from the scanning table. In some cases, the RSSI values are out-of-date. This can lead to a failed roaming.

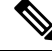

Note

It is recommended to make the second 5G radio (antenna port 5-8) have the same antenna installation as the first 5G radio (antenna port 1-4).

Check the scanning table by using the following command:

| FC:58:9A:15:E2:4F    | 84     | 136     | 1531 |
|----------------------|--------|---------|------|
| FC:58:9A:15:DE:4F    | 37     | 136     | 41   |
| ********** [ Best AP | ]***** | ******* |      |
| BSSID                | RSSI   | CHANNEL | Time |
| FC:58:9A:15:DE:4F    | 37     | 136     | 41   |

# **LED Pattern**

Two new LED patterns are added to IW9167EH WGB mode:

- When WGB is in disassociated state, the System LED is blinking RED.
- When WGB makes association to parent AP, System LED turns to solid GREEN.

# **Configuring WGB/uWGB Radio Parameters**

## **Configuring WGB Radio Antenna**

Use the following command to configure WGB radio antenna gain. The default antenna gain is 4 dBi.

configure dot11 <0|1|2> antenna gain <1-30>

Use the following command to configure WGB radio antenna. Default is abcd-antenna.

configure dot11 <0|1|2 antenna <a-antenna|ab-antenna|abcd-antenna>

## 802.11ax 1600ns and 3200ns Guard Interval

802.11ax supports multiple Guard Interval (GI) value: 800ns, 1600ns, and 3200ns. By default, GI is set to 800ns. But you can set it to a different value.

Longer GI is commonly used in outdoor deployment.

```
#configure dotllradio <0|1|2> guard-interval
   1600 Configure 1600 ns guard interval (only in HE mode)
   3200 Configure 3200 ns guard interval (only in HE mode)
   800 Configure 800 ns guard interval
```

## **Customized Transmit Power**

By default, the transmit power of the radio is set to AUTO(0) level.

To manually set the transmit power of the radio use the following command:

# configure Dot11Radio <0|1|2> txpower-level <0-8>

# Assign Country Code to WGB/uWGB With -ROW PID

On day 0, you should assign proper country code to the WGB/uWGB with -ROW reg domain. WGB will load corresponding power table after rebooting.

To assign country code, use the following command:

```
#configure countrycode
Supported ROW country codes:
GB VN
WORD Select one of above ROW country codes.
```

Note

After the ROW country code is configured, if you want to change the configuration to another country, you need to perform a factory reset first, and then configure the new country code.

## Indoor Deployment for -E Domain and United Kingdom

IW9167EH supports indoor deployment for -E domain and GB in -ROW domain .

For outdoor mode, the IW9167EH 5G radio supports channels 100, 104, 108, 112, 116, 120, 124, 128, 132, 136, 140. When indoor deployment is enabled, 5G radio supports channels 36, 40, 44, 48, 52, 56, 60, 64, 100, 104, 108, 112, 116, 120, 124, 128, 132, 136, 140.

To configure indoor mode, use the **configure wireless indoor-deployment enable** command.

To disable indoor mode, use the **configure wireless indoor-deployment disable** command.

```
#configure wireless indoor-deployment
  disable Disable indoor deployment
  enable Enable indoor deployment
```

You can check the indoor or outdoor mode by using the **show controllers Dot11Radio** [1|2] command. In the command output, "-Ei" means the indoor mode is enabled, and "-E" means indoor mode is disabled, as shown in the following examples. The CLI output also shows the supported channels.

```
#show controllers Dot11Radio [1|2]
```

#show controllers Dot11Radio [1|2]

# **Configuring WGB Roaming Parameters**

Use the following command to configure the threshold duration and signal strength to trigger reconnecting. Default value is: period 20s and threshold -70db.

# configure wgb mobile period <time> <rssi-threshold>

Use the following command to configure beacon miss count to trigger reconnecting. Default value is 10.

# config wgb beacon miss-count <count>

Use the following command to configure max packet retry to trigger reconnecting. Default value is 64.

# configure wgb packet retries <retry-count>

Use the following command to configure the static roaming channel:

# configure wgb mobile station interface dot11Radio <slot\_id> scan <channel\_id> add Use the following command to delete the mobile channel:

# configure wgb mobile station interface dot11Radio <slot\_id> scan <channel\_id> delete
Use the following command to scan all channels:

# configure wgb mobile station interface Dot11Radio 1 scan all

# Importing and Exporting WGB Configuration

You can upload the working configuration of an existing WGB to a server, and then download it to the new deployed WGBs.

To upload the configuration to a server, use the following command:

#copy configuration upload <sftp:|tftp://> ip-address [directory] [file-name]

To download a sample configuration to all WGBs in the deployment, use the following command:

#copy configuration download <sftp:|tftp://> ip-address [directory] [file-name]

The access point will reboot after the **copy configuration download** command is executed. The imported configuration will take effect after the rebooting.

## Verifying the Configuration of WGB and uWGB

Use the **show run** command to check whether the AP is in WGB mode or uWGB mode.

• WGB:

| AP Name                                                    | : APFC58.9A15.C808                                        |              |  |
|------------------------------------------------------------|-----------------------------------------------------------|--------------|--|
| AP Mode                                                    | : WorkGroupBridge                                         |              |  |
| CDP State                                                  | : Enabled                                                 |              |  |
| Watchdog monitori                                          | ng : Enabled                                              |              |  |
| SSH State                                                  | : Disabled                                                |              |  |
| AP Username                                                | : admin                                                   |              |  |
| Session Timeout                                            | : 300                                                     |              |  |
|                                                            |                                                           |              |  |
| Radio and WLAN-Pro                                         | ofile mapping:-                                           |              |  |
| Radio and WLAN-Pro<br>==================================== | ofile mapping:-<br><br>Mode SSID-Profile                  | SSID         |  |
| Radio and WLAN-Pro<br>==================================== | ofile mapping:-<br><br>Mode SSID-Profile<br>ication       | SSID         |  |
| Radio and WLAN-Pro<br>==================================== | ofile mapping:-<br><br>Mode SSID-Profile<br>ication       | SSID         |  |
| Radio and WLAN-Pro<br>Radio ID Radio<br>Authent:           | ofile mapping:-<br>Mode SSID-Profile<br>ication           | SSID         |  |
| Radio and WLAN-Pro<br>Radio ID Radio<br>Authent:           | ofile mapping:-<br>Mode SSID-Profile<br>ication<br>myssid | SSID<br>demo |  |

```
Radio configurations:-
 ------
 Radio Id : NA
Radio 1d: NAAdmin state: NAMode: NARadio Id: 1Admin state: DISABLEDMode: WGBDot11 type: 11axRadio Id: NAAdmin state: NAMode: NA
• uWGB:
 #show run
 AP Name
                   : APFC58.9A15.C808
                : WorkGroupBridge
AP Mode
CDP State : Enabled
 Watchdog monitoring : Enabled
 SSH State : Disabled
 AP Username
                   : admin
 Session Timeout
                   : 300
 Radio and WLAN-Profile mapping:-
 Radio ID Radio Mode SSID-Profile
                                                      SSID
        Authentication
 _____
 -----
         UWGB
 1
                      myssid
                                                      demo
          OPEN
 Radio configurations:-
 _____
Radio Id : NA
Admin state : NA
Mode : NA
Radio Id : 1
Admin state : DISABLED
Mode : UWGB
Uclient mac : 0009.0001.0001
Current state : WGB
   UClient timeout : 0 Sec
   Dot11 type : 11ax
 Radio Id
                  : NA
   Admin state : NA
   Mode
                    : NA
```

Use the **show wgb dot11 associations** command to verify the configuration of WGB and uWGB.

• WGB:

```
#show wgb dotl1 associations
Uplink Radio ID : 1
Uplink Radio MAC : 00:99:9A:15:B4:91
SSID Name : roam-m44-open
Parent AP Name : APFC58.9A15.C964
Parent AP MAC : 00:99:9A:15:DE:4C
Uplink State : CONNECTED
```

Auth Type : OPEN Dotl1 type : 11ax Channel : 100 Bandwidth : 20 MHz Current Datarate (Tx/Rx) : 86/86 Mbps Max Datarate : 143 Mbps RSSI : 53 IP : 192.168.1.101/24 Default Gateway : 192.168.1.1 IPV6 : ::/128 Assoc timeout : 100 Msec Auth timeout : 100 Msec Dhcp timeout : 60 Sec

• uWGB:

#### #show wgb dot11 associations

Uplink Radio ID : 1 Uplink Radio MAC : 00:09:00:01:00:01 SSID Name : roam-m44-open Parent AP MAC : FC:58:9A:15:DE:4C Uplink State : CONNECTED Auth Type : OPEN Uclient mac : 00:09:00:01:00:01 Current state : UWGB Uclient timeout : 60 Sec Dot11 type : 11ax Channel : 36 Bandwidth : 20 MHz Current Datarate (Tx/Rx) : 77/0 Mbps Max Datarate : 143 Mbps RSSI : 60 IP : 0.0.0.0 IPV6 : ::/128 Assoc timeout : 100 Msec Auth timeout : 100 Msec Dhcp timeout : 60 Sec

I